# Thunderbird

## Erklärung

Thunderbird ist eigentlich als Mail-Programm entwickelt worden und kann von Haus aus keinen Kalender darstellen. Kontakte sind eingeschränkt mögliche. Erst mit zusätzlichen Erweiterungen kann man Thunderbird dazu bringen, als vollwertiger Kalender und Kontaktmanager zu fungieren.

#### Installation

- 1. Zunächst sollte man sich Thunderbird von hier herunterladen und installieren.
- 2. Als Kalendererweiterung kommt Lightning zum Einsatz. Entweder unter Thunderbird → Addons installieren oder auf der Addon-Webseite suchen und installieren
- 3. Der Kontaktemanager hat noch keinen CardDAV-Support. Dieser wird mit dem Addon SOGo Connector Thunderbird extension installiert
- Eigentlich wäre es das gewesen. Aber leider unterstütz Thunderbird keine Bilder und weitere Kleinigkeiten bei der Kontaktverwaltung. Auch hier gibt es ein Addon: MoreFunctionsForAddressBook

### Kalendereinrichtung

In Lightning über Datei  $\rightarrow$  Neu  $\rightarrow$  Kalender... einen neuen Kalender anlegen. In den folgenden Fenstern einen "Im Netzwerk" und CalDav auswälen. Bei der Adresse müsst ihr in ownCloud nachschauen.

Die Adresse findet ihr in ownCloud unter Einstellungen → Persönlich

http://<server>/remote.php/caldav/calendars/<User>/<Kalendername>

<note tip><u>TIP:</u>

Wie findet man den passenden Link: Hilfe gibt es hier</note>

Alle mit OK bestätigen und fertig. Jetzt wird man noch nach einem Namen und Passwort gefragt. Dies sind die gleichen, wie man in ownCloud benutzt.

Über diese Adresse werden auch die Aufgaben synchronisiert. Um diese in ownCloud auch sehenzu können, muss man die Anwendung "Task" aktivieren.

#### Adressbuchzugriff einrichten

Um auf das pSync-Adressbuch zugreifen zu können, muss man über Extras  $\rightarrow$  Adressbuch das Adressbuch öffnen. Hier muss man über Datei  $\rightarrow$  Neu  $\rightarrow$  Remote-Adressbuch ein neues Adressbuch hinzufügen. Der Verbindungsname kann frei gewählt werden. Bei URL muss man die URL eingeben,

Last update: 2020/08/03 20:29 kalender\_kontakte:windows:thunderbird https://howto.psync.de/doku.php/kalender\_kontakte/windows/thunderbird?rev=1394104461

die man wiederum in pSync unter Einstellungen  $\rightarrow$  Persönlich findet. Bei mir ist das

http://<server>/remote.php/carddav/addressbooks/<user>/<Adressbuchname>/

<note tip><u>TIP:</u>

Wie findet man den passenden Link? Erklärung gibt es hier</note>

From: https://howto.psync.de/ - **Howto** 

Permanent link: https://howto.psync.de/doku.php/kalender\_kontakte/windows/thunderbird?rev=1394104461

Last update: 2020/08/03 20:29

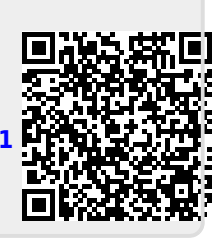